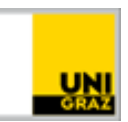

# flExam - Terminreservierung

<u>CC BY-NC 4.0</u> Uni Graz Anleitung für Studierende Stand: February 2023

## Inhalt

| Voraussetzungen    | . 1 |
|--------------------|-----|
| Terminreservierung | .1  |
| Prüfung hinzufügen | 1   |
| Termin reservieren | . 2 |

### Voraussetzungen

- uniACCOUNT (UGO-Account)
- Aufrechte Prüfungsanmeldung
- Prüfung wird im Rahmen von flExam angeboten

### Terminreservierung

Nach erfolgreicher Anmeldung zur Prüfung in UNIGRAZonline ist die Terminreservierung über flExam notwendig. Gehen Sie dazu auf <u>https://flexam.uni-graz.at</u> und melden sich an und führen folgende Schritte durch:

### Prüfung hinzufügen

1. Klicken Sie links oben auf das Lupen-Symbol.

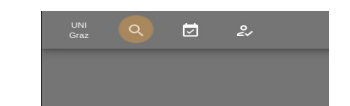

2. Im Anschluss klicken Sie auf "Lehrveranstaltung hinzufügen" …
3. … wählen im Drop-down-Menü entsprechende Prüfung aus …

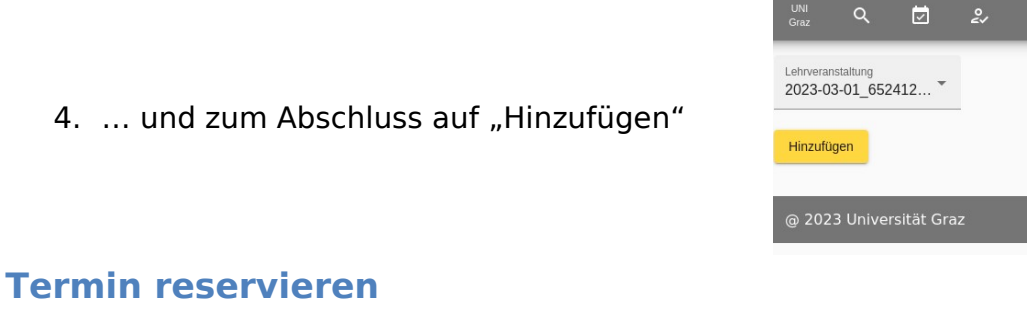

Um einen Termin reservieren zu können, muss die Prüfung wie oben beschrieben hinzugefügt sein.

- 1. Klicken Sie auf das Kalender-Symbol oben links, ...
- 2. ... wählen Sie die entsprechende Prüfung aus, ...
- 3. ... klicken Sie auf das kleine Kalender-Symbol, ...

- 4. ... wählen Sie durch klicken einen ode mehrere Tage aus, ...
- 5. ... und drücken Sie anschließend auf "Suchen".

| Name                |                          |               |           |           |              |          |
|---------------------|--------------------------|---------------|-----------|-----------|--------------|----------|
| <b>9</b>            | 2023-03-01_              | 652412_       | Allgemeir | ne_Mikro  | biologie_und | _Hygiene |
| @ 2023              | Universitä               | at Graz       |           |           |              |          |
|                     |                          |               |           |           |              |          |
|                     |                          |               |           |           |              | _        |
| UNI<br>Graz         | ۹                        |               | 21        |           |              |          |
| _                   | _                        | _             |           |           |              |          |
| Zeitspa             | nne wähle                | n             |           |           | Suchen       |          |
|                     |                          |               |           |           |              | _        |
| @ 202               | 3 Univers                | sität Gr      | az        |           |              |          |
|                     |                          |               |           |           |              |          |
|                     |                          |               |           |           |              |          |
|                     |                          |               |           | _         |              |          |
| - 1                 | MÅRZ 2023 +              | 16 D          | o Pr      | <<br>54 1 | 3<br>10      |          |
| lor                 | MARZ                     |               |           |           |              |          |
|                     |                          |               | 3         | 4         | 5            |          |
|                     | · · · ·                  | a s           | 10        | 11 1      | 12           |          |
|                     |                          |               |           |           |              |          |
|                     |                          |               |           |           |              |          |
| UNI<br>Graz         | Q                        | $\overline{}$ | 2         |           |              |          |
| _                   | _                        | _             | _         | -         | _            |          |
| Zeitspan<br>1.3.202 | ne wählen<br>23 – 7.3.20 | 23            | Ē         |           | Suchen       | i        |
|                     |                          |               |           | _         |              |          |
|                     |                          |               |           |           |              |          |

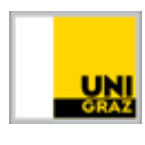

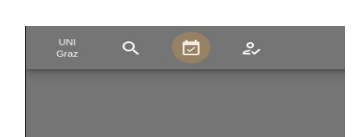

 $\overline{\phantom{a}}$ 

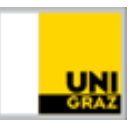

 In der nun erscheinenden Liste werden Ihnen alle möglichen Termine angezeigt und Sie können durch klicken auf das "+"-Symbol den Termin reservieren.

| Datum      | Beginn | Registrieren |
|------------|--------|--------------|
| 01.03.2023 | 10:00  | +            |
| 01.03.2023 | 11:45  | +            |
| 01.03.2023 | 13:45  | +            |
| 02.03.2023 | 10:00  | +            |
| 02.03.2023 | 11:45  | +            |
| 02.03.2023 | 13:45  | +            |
| 03.03.2023 | 10:00  | +            |
| 03.03.2023 | 11:45  | +            |

#### Kontakt für Rückfragen oder nähere Informationen servicedesk@uni-graz.at, DW: 2240